Korzystanie z mojeID jest bardzo proste i intuicyjne. Wszędzie gdzie wymagany jest profil zaufany można zalogować się za pomocą mojeID nieważne czy to pierwsze logowanie, kolejne logowanie czy logowanie do istniejącego już profilu zaufanego. Poniżej na przykładzie Internetowego Konta Pacjenta (IKP) zostanie przedstawiony proces logowania poprzez mojeID.

1. Zawsze zaczynamy od usługi czy strony na której chcemy się zalogować. W tym przypadku jest to IKP. Klikamy "Zaloguj się" i następnie "Zaloguj się na IKP".

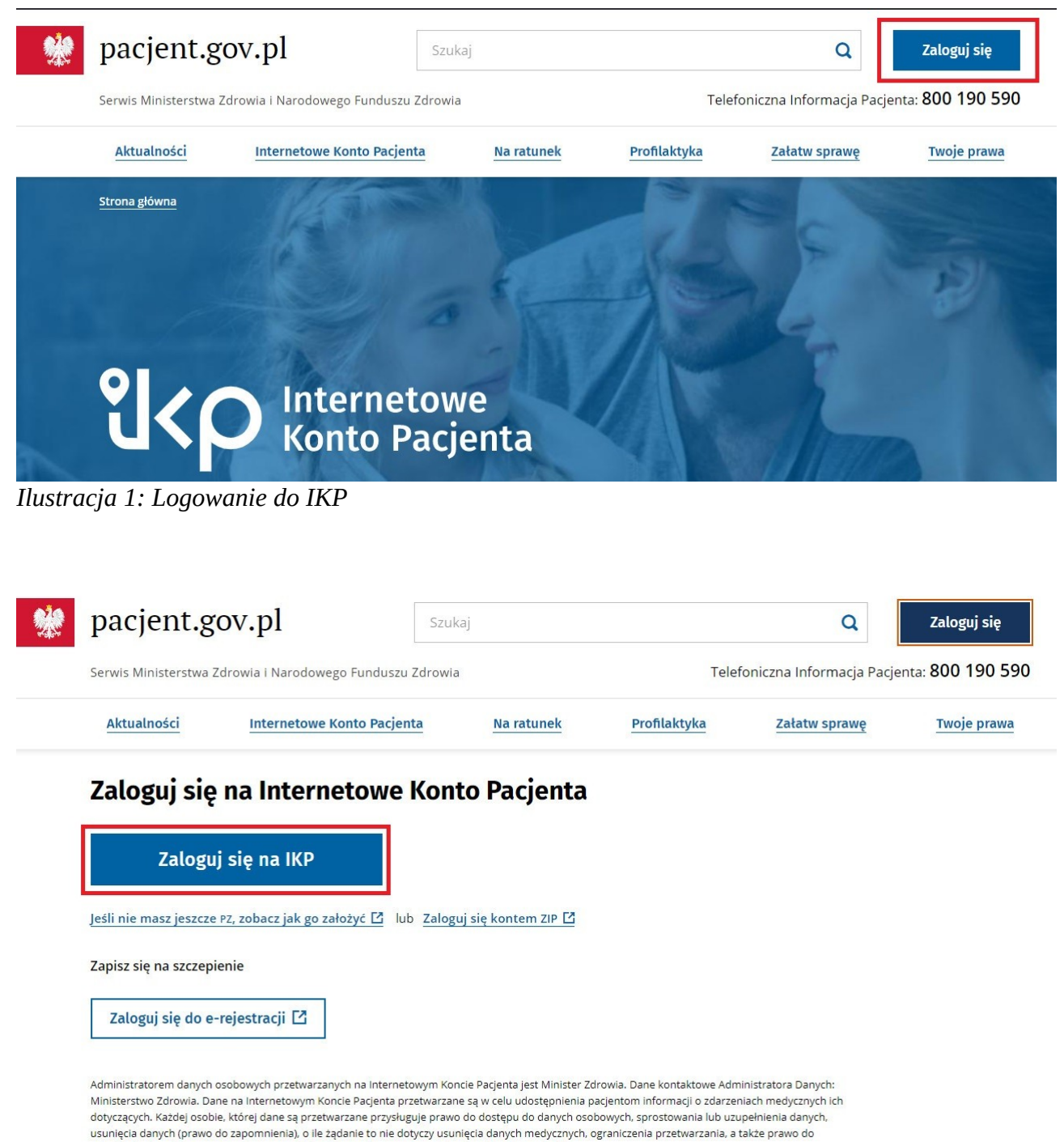

wniesienia skargi do organu nadzorczego. Pełna informacja o przetwarzaniu danych osobowych 🖆

Ilustracja 2: Logowanie do IKP cd.

2. Zostaniemy przeniesieni na stronę wyboru sposobu logowania. Należy wyszukać kafelki z nazwami banków i kliknąć na kafelek z logami SGB Bank i Bank BPS. Są to banki zrzeszające Banki Spółdzielcze taki jak nasz.

| Login 🕣                                                                                                    | Use eID of your country (                                                                                                    | Choose country |
|----------------------------------------------------------------------------------------------------|----------------------------------------------------------------------------------------------------|----------------|
| Wybierz sposób logowania<br>Bezpieczny i darmowy dostęp do usług public                                                             | znych                                                                                                    |                |
| Profil Zaufany<br>Bezpłatne narzędzie, dzięki któremu<br>załatwisz sprawy urzędowe online i<br>podpiszesz dokumenty elektronicznie. | <b>e-dowód</b><br>Dowód osobisty z warstwą<br>elektroniczną. Użyj aplikacji mobilnej<br>albo czytnika podłączonego do<br>komputera. |                |
| mojelD<br>Bess<br>B A N K<br>Bork Polski                                                                                            | Bank Pekao Inteligo                                                                                                    |                |
| BNP PARIBAS                                                                                                    |                                                                                                    |                |

Ilustracja 3: Wybór kafelka z Bankami Spółdzielczymi

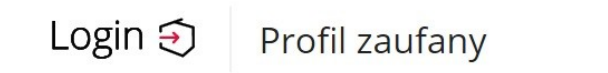

| Zaloguj się za pomocą nazwy<br>użytkownika lub adresu e-mail                    |    | Zaloguj się<br>lub innego | przy pomocy<br>dostawcy | / banku   |            |
|---------------------------------------------------------------------------------|----|---------------------------|-------------------------|-----------|------------|
| Nazwa użytkownika lub adres e-mail                                              |    | <b>_</b>                  |                         |           | 2          |
| Wpisz nazwę użytkownika lub adres e-mail                                        |    | Bank Polski               | inteligo                | Santander | Bank Pekao |
| Nie pamiętam nazwy użytkownika L<br>Hasło                                       | UB | mBank                     | ING ಖ                   | envelo    | Millennium |
| Wpisz hasło                                                                     |    |                           |                         |           |            |
| Nie pamiętam hasła                                                              |    | BNP PARIBAS               | B A N K                 | ALIOR     | e-dowód    |
| ZALOGUJ SIĘ                                                                     |    | (ref) ease toponous       | Cortufikat              |           |            |
|                                                                                 |    | Chupe BPS                 | kwalifikowany           |           |            |
| Nie masz Profilu Zaufanego?<br>Twój bank lub dostawca nie udostępnia logowania? |    |                           |                         |           |            |
| ZAŁÓŻ PROFIL                                                                    |    |                           |                         |           |            |

Ilustracja 4: Wybór kafelka z Bankami Spółdzielczymi (alternatywny wygląd)

3. Kolejno zostaniemy przekierowani do strony wyszukiwania konkretnego Banku Spółdzielczego. Można nas wyszukać albo rozwijając listy z województwami i bankami albo wyszukując frazę "Będzin". Po wybraniu naszego banku należy kliknąć "ZALOGUJ SIĘ"

| Login 🕣                         |    |     | Use elD of your country 🭞 | Choose country |
|---------------------------------|----|-----|---------------------------|----------------|
| Powrót                          |    |     |                           |                |
| Wybierz swój Bank Spółdzielc    | zy |     | Znajdź swój Bank Spółdzi  | elczy          |
| Vojewództwo                     |    |     | Nazwa banku               |                |
| śląskie                         | ~  | LUB | Wpisz nazwę banku         | Q              |
| Nazwa banku                     |    |     |                           |                |
| Pauls Ca éldaialans es Padainia | ~  |     |                           |                |

| Login 🕣                        |   |     | Use eID of your country 🧿    | Choose country |
|--------------------------------|---|-----|------------------------------|----------------|
| Powrót                         |   |     |                              |                |
| Wybierz swój Bank Spółdzielczy |   |     | Znajdź swój Bank Spółdzie    | lczy           |
| Województwo                    |   |     | Nazwa banku                  |                |
| Wybierz                        | ~ | LUB | Będzin                       | Q              |
| Nazwa banku                    |   |     | Bank Spółdzielczy w Będzinie |                |
| Wybiorz                        | ~ |     |                              |                |

Ilustracja 6: Wybór banku poprzez wyszukiwanie nazwy

4. Ostatnim krokiem jest zalogowanie się do bankowości elektronicznej za pomocą identyfikatora i hasła. Logowanie za każdym razem trzeba będzie potwierdzić aktualną metodą uwierzytelniającą (Kody SMS, Aplikacja Nasz Bank). Po zalogowaniu się wyskoczy wniosek o udostępnienie danych w celu zalogowania się na konto IKP. Należy uważnie sprawdzić poprawność wyświetlonych danych osobowych i kliknąć "Akceptuj" i ponownie potwierdzić aktualną metodą uwierzytelniającą. Po udanym potwierdzeniu zostaniemy z powrotem przekierowani na IKP.

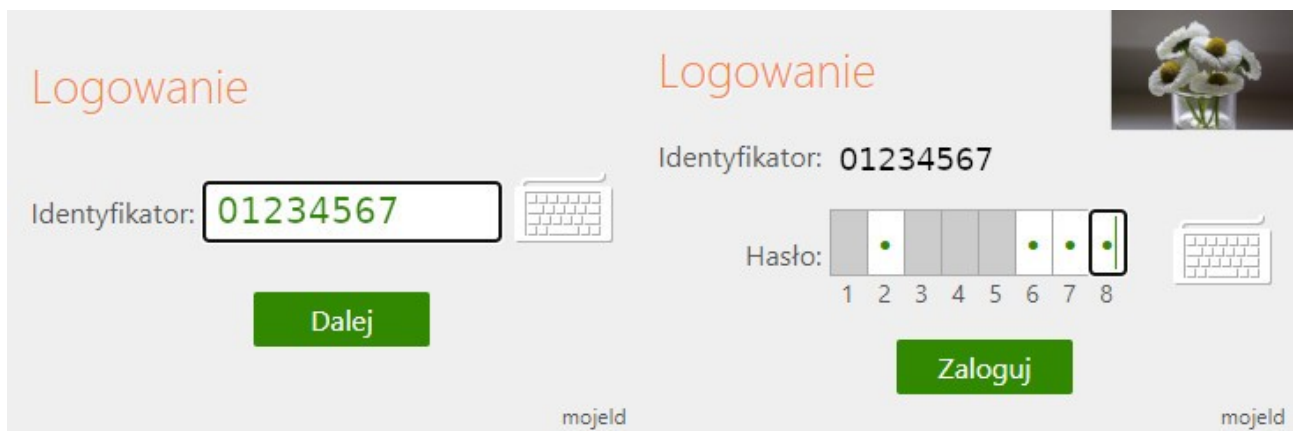

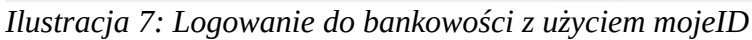

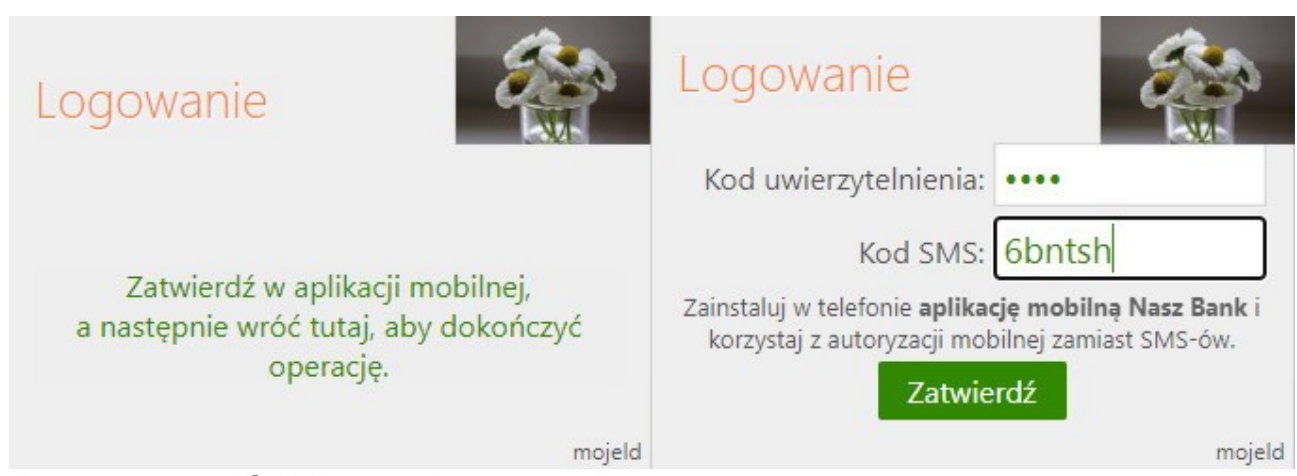

Ilustracja 8: Przykład obu metod autoryzacji logowania

|                                               | n, że:                                                                                                    |
|-----------------------------------------------|----------------------------------------------------------------------------------------------------|
| <ol> <li>zapoznała<br/>zobowiązuje</li> </ol> | am/em się z Regulaminem wydawania srodków identytikacji elektronicznej i przekazywania informacji w ramach mojelu i<br>e się do przestrzegania jego postanowień, |
| 2. wskazane                                   | poniżej moje dane identyfikujące są prawidłowe i aktualne,                                                                                                    |
| 3. wnioskuję                                  | o wydanie mi Środka Identyfikacji Elektronicznej, o którym mowa w powyższym Regulaminie,                                                                         |
| 4. wyrażam                                    | zgodę na przetwarzanie moich danych osobowych przez Bank w celu niezbędnym do świadczenia Usługi Identyfikacji.                                                  |
| Zgodnie z o                                   | gólnym rozporządzeniem o ochronie danych (RODO) Bank informuje, że jest administratorem danych osobowych Klienta                                                 |
| wnioskujące                                   | go o wydanie Środka Identyfikacji Elektronicznej, będzie przetwarzał dane osobowe w celu niezbędnym do świadczenia usłu                                          |
| Usługi ident                                  | yfikacji, Klientowi przysługuje prawo dostępu do danych oraz ich poprawiania, a podanie danych jest dobrowolne, lecz                                             |
| niezbędne o                                   | io swiadczenia Usługi identyfikacji.                                                                                                    |
| Jednocześni                                   | ie, w celu skorzystania z usług administracji publicznej:                                                                                                    |
| 1. wyrażam                                    | zgodę na przekazanie z powyższego Środka Identyfikacji Elektronicznej do Węzeł Krajowy - login.gov.pl (CSIOZ                                                     |
| pacjent.gov                                   | /.pl) za pośrednictwem Banku Polskiej Spółdzielczości S.A. z siedzibą w Warszawie oraz Krajowej Izby Rozliczeniowej S.A. z                                       |
| siedzibą w V                                  | Varszawie moich poniższych danych, w tym potwierdzających moją tożsamość:                                                                                        |
|                                               | Pierwsze imię: Imię                                                                                                    |
|                                               | Nazwisko: Nazwisko                                                                                                    |
|                                               | Numer PESEL: 98765432109                                                                                                    |
|                                               | Data urodzenia: RRRR-MM-DD                                                                                                    |
| 2. upoważni                                   | am Bank do przekazania Bankowi Polskiej Spółdzielczości S.A. z siedzibą w Warszawie oraz Krajowej Izbie Rozliczeniowej S.A.                                      |
| siedzibą w V                                  | Varszawie informacji, że jestem Klientem Banku.                                                                                                    |
|                                               | Uneunii sie, że wzrystkie dano se prowidłowe, odwi proces może rakończyć sie piepowadzeniem.                                                                     |
|                                               | W szczególności sprawdź adres email numer telefonu numer oraz date ważności dokumentu tożsamości.                                                                |
|                                               | ······································                                                                                                    |

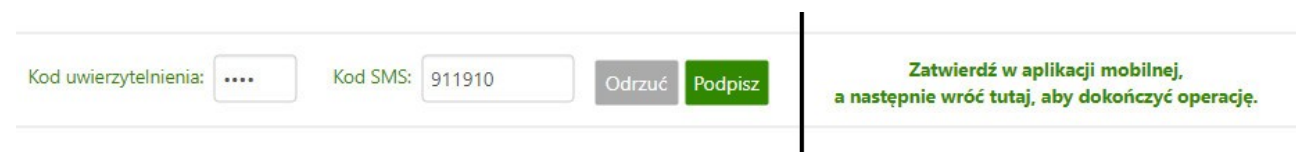

Ilustracja 10: Obie metody podpisania wniosku o przekazanie danych